## 7.D UPDATE THE LACIE CLOUDBOX FIRMWARE

LaCie may update and improve your CloudBox firmware, adding new features over time. This chapter explains how to update your LaCie CloudBox firmware (*LaCie NAS OS*) via the Dashboard or LaCie Network Assistant.

## UPDATE USING THE DASHBOARD

- 1. Launch the Dashboard as described in Log On to the Dashboard and navigate to the Support page.
- 2. By default, the LaCie CloudBox will automatically check for updates once a week. You can change the frequency and time of day:
  - I. Click on the configuration icon (intertwined screwdriver and wrench) next to **AUTO-Update**.
  - II. Select a frequency and time for the CloudBox to check LaCie's update server.

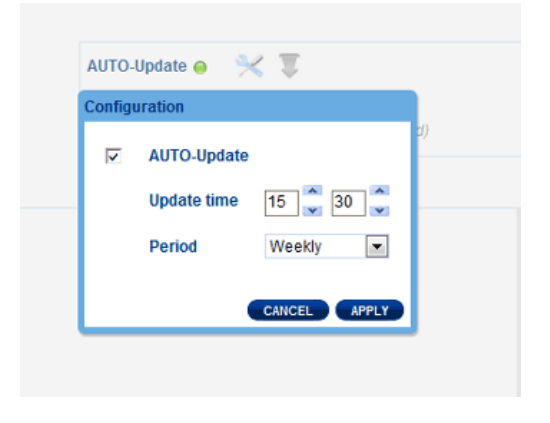

- III. The Dashboard will prompt you if a new update is available.
- 3. To check for an update manually:
  - I. Click the grey, downward arrow.
  - II. If a link appears, click it to begin the download.
  - III. Follow the onscreen instructions to complete the update.
- 4. During an update, the device will reboot and disappear from the network temporarily. When it reappears, you can verify the new software version on the Dashboard Support page.

## UPDATE USING LACIE NETWORK ASSISTANT

## Important info: Before proceeding:

- Connect your PC or Mac to the network using an Ethernet cable (turn off all wireless connections).
- Make sure users have stopped data transfers to the LaCie CloudBox.
- Turn off other storage devices on the network except for the LaCie CloudBox.
- Disconnect all computers from the LaCie CloudBox folders.
- 1. Click <u>here</u> to confirm that you are using the latest version of LaCie Network Assistant. If you download a newer version, make sure to uninstall previous versions before installing the update.
- 2. Download the latest software update for your product from <u>here</u>. Keep it in a known location on your computer as you will be prompted to browse for it in step 9.
- 3. Launch LaCie Network Assistant.
- 4. Go to **Preferences** and make sure **IPConf Support** is deactivated. You will know it is off if the button reads *Activate*.

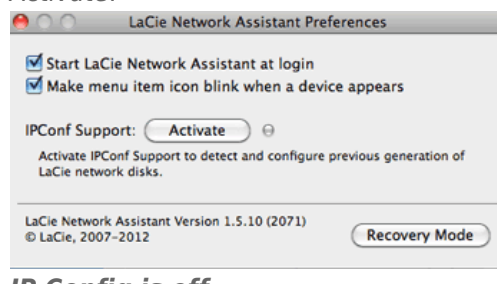

IP Config is off

- 5. Click the **Configuration** tab.
- 6. If you have more than one LaCie network storage device on your network, select the LaCie CloudBox from the list on the left.
- 7. Click on the **Update your NAS...** button.
- 8. Enter your administrator username and password.
- 9. Browse to and load the update package (.capsule file) that you downloaded from the LaCie website.
- 10. Click on **Continue...** to begin the update. Mac users may be prompted to enter the computer's administrator username and password.
- 11. Once the update is complete, verify the update on the Dashboard Support page or LaCie Network Assistant:
  - 1. Go to LaCie Network Assistant and choose **Open LaCie Network Assistant...**.
  - 2. Select the **Configuration tab**.
  - 3. The system version will be listed.